## **Using Sound Recorder**

## **INFO 300**

## Intellectual Foundations of Informatics

Open the Lab 6 folder from the INFO300 folder in the Temporary Drives directory. You can access this by typing the following into your explorer:

\\fileserv.ischool.washington.edu\data\INFO300\LAB 6

Create a sub folder for your group to store your recording by:

- 1. clicking the right mouse button within the Lab 5 window and
- 2. choosing "New"
- 3. and then "Folder" from the menu.
- 4. Enter the names of your group members as the name of the folder.

To make your audio recordings:

- Plug your headset (provided in the computer lab) into the color-coded plugs on the computer's speakers. Turn on the microphone by flipping the switch attached to the headsets cord.
- Open Sound Recorder by selecting it from the start menu under the following menu hierarchy:
  - o Start [menu]
    - All Programs
      - Multimedia Tools
        - o Sound Recorder
- Begin recording by clicking the button with the red circle (Record)
- Speak into the microphone.
- To stop recording click the black rectangle (Stop).
- You can listen to your recording by clicking the black single triangle (Play).
- You can add to the end of the recording by clicking Record.
- If you wish to record over what you have previously recorded, click the leftmost double triangle (Rewind).
- Once you are satisfied with your recording, choose "Save As" from the file menu and save your recording in your group's folder.